CytoFlex QC SOP Version: 1.01

Note: Running QC takes approximately 5 minutes and should be performed every 24 hours Windows login: username: FlowAdmin password: BDIS#1

Warm up instrument and run QC:

- 1. Ensure instrument is on (black switch on back of instrument) and log into PPMS
- 2. Open CytExpert software and login
  - username: Admin password: \*\*\*\*\*\*\*\*
- 3. Go to Cytometer -> Initialize
- 4. Confirm System Startup program has been performed
- 5. Vortex the Beckman Coulter QC beads (blue cap, cat # B53230) and deposit 1 drop into the next available well of the 96 well QC plate.
- 6. Using the DI water bottle, fill the well containing the drop of beads with approximately 200 uL of water
- 7. Go to Cytometer -> QC & Standardization
- 8. Under Plate settings, ensure the well containing the QC beads is selected
- Note the bead lot number on the vial of QC beads and assign the bead lot number in the software (usually the first number in the drop-down list). If the bead lot # is not available, see Importing Lot-Specific Target Values below
- 10. Load the QC plate (with lid removed) on the cytometer
- 11. Select Start in software and confirm
- 12. When QC is finished the plate will automatically eject
- 13. Empty remaining liquid out of the plate by blotting on a Kimwipe
- 14. Confirm QC passed in the software
- 15. Clean the cytometer to remove any remaining QC beads (~12 minutes)
  - a. Go to Cytometer -> Daily Clean
  - b. Fill the wells of the daily clean plate according to the layout on the screen
    - i. Blue wells = DI water
    - ii. Orange wells = Coulter Clenz
  - c. Load the cleaning plate (with lid removed) onto the cytometer, click Start and confirm
  - d. When the daily clean is finished, the plate will be automatically ejected
  - e. Remove the daily clean plate and click Load to retract the plate holder
  - f. Empty remaining liquid out of the plate for re-use by blotting on a Kimwipe
- 16. Go to File -> Close QC & Standardization
- 17. In the top right-hand side of the software, click Administrator -> Logout
- 18. Log out of PPMS

## Importing Lot-Specific Target Values

- 1. Open CytExpert QC screen
- 2. Select **Target Library** from **Settings** menu
- 3. Select Download Target File
- 4. In **Search By Product** section, choose the following from the drop down menu and select **Search**:

- a. Market: Research and Discovery
- b. Product Line: Flow Cytometry
- c. Product Platform: Instruments
- d. Product: CytoFLEX
- e. Software Name: CytoFLEX QC Fluorospheres Target
- f. Lot Number: All
- g. Language: English
- 5. Using the Lot No. for the new beads, select CytoFLEX QC Fluorospheres Target Values under the Software Name column
- 6. Select **Download** for the correct Lot No. and **Save** to ...
- 7. In the CytExpert software, select **Import** from the Target Library window
- 8. Navigate to the file downloaded in step 6 and select **Open**
- 9. **Close** the Target Library window
- 10. New Lot No. will now be available to select for QC
- 11. If QC fails with a new bead lot number, select Yes to software prompt about adjusting gains (may happen 3 times before target gain values are established for new lot number)